香蘭女学校中等科高等科

## **ZOOM**ご利用方法

## 1. Zoom を起動する

Zoom のアプリをお使いになる端末にインストールしてください。 PC をお使いの場合は、ブラウザから Zoom を検索し、Zoom を起動 してください。

※サインアップしてアカウントをお作りになったり、既にお持ちの アカウントにサインインする必要はございません。

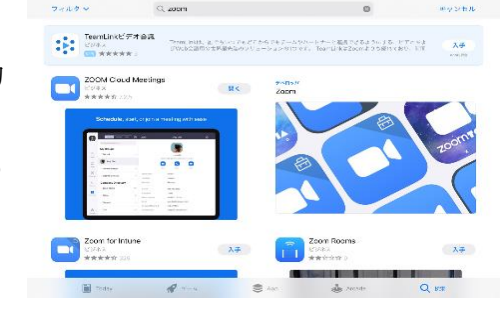

## 2. ミーティングに参加する

ミーティング ID とパスワードを入力する場合
(1) 【ミーティングに参加】をタップ
(2) 【ミーティング ID】を入力
(3) 【表示名】を入力
本名をフルネームで入力してください。
(4) 【参加】をタップ
(5) 【ミーティングパスワード】を入力
(6) 【続行】をタップ
(7) 【カメラへのアクセス OK】をタップ
(8) 【ビデオ付きで参加】をタップ
(9) 【インターネットを使用した通話】をタップ
ミーティングにこれで参加できます。

(10)【会議を退出】をタップ ミーティングから退出することができます。

※ミーティング URL をクリックしますと(7)の画面から始まります。

## 3. ミーティング中の通信トラブルについて

昨今の回線混線により、会話中に強制的に終了されてしまう場合もあります。 その際は、お手数ですが再度同じミーティング ID とパスワードでログインしていただ くか、ミーティング URL をクリックして再度ご参加ください。

(7)

(9)